## 研究生操作流程(填报基本信息及科研成果部分)

## 一、 操作流程

1.研究生登陆系统后,从"学位——状态查询"处,可以查看培养过程各环节当前状态。

| 成果              | 学位                                         | <b>之</b>                                                                                                    | 页目申请     |        |             |                             |         |           |
|-----------------|--------------------------------------------|----------------------------------------------------------------------------------------------------|----------|--------|-------------|-----------------------------|---------|-----------|
| 申请              | 流程                                         | 状态查询 上排                                                                                                    | 民信息 提交学位 | 论文 学位科 | 而选择 答辩结界    | 果录入 答辩准                     | 备       |           |
| 0 1<br>×        | . <b>学位上</b> 排<br>未录入(                     | δ (1) δ (1) <p< td=""><td>→从"上报</td><td>信息"处录</td><td>注<br/>入信息,方可</td><td>:<b>学位相关报表</b>,<br/>可通过审核。</td><td>需要提交学位</td><td>论文后才能打印!</td></p<> | →从"上报    | 信息"处录  | 注<br>入信息,方可 | : <b>学位相关报表</b> ,<br>可通过审核。 | 需要提交学位  | 论文后才能打印!  |
| © 2<br>×        | . <b>科研成</b> .<br>未录入(                     | <b>₹</b> λ                                                                                                    | ◆申请学位    | 用的"科研  | 成果"应在队      | 完学位委员会                      | 会召开前录)  | 、完毕。      |
| <b>③ 3</b><br>论 | . <b>学位论</b> :<br>文信息未<br>信息录入<br>×<br>未录入 | 文信息<br>录入<br>□<br>                                                                                                    | →从 "挂    | 是交学位论文 | "处录入信息      | 思并提交论文                      | , 需要导师审 | 移方可通过。    |
| <b>0</b> 4      | 资格审查                                       | E                                                                                                    |          |        | 院学          | 位委员会召开市                     | 前,科研成果道 | 通过审核,此处变绿 |
| ī               | <b>查项目</b> :                               | 课程成绩                                                                                                    | 奖惩信息     | 开题报告   | 开题审核        | 中期筛选                        | 学术活动    | 论文研究进展报告  |
| ŧ               | 適结果:                                       | 已通过                                                                                                    | 已通过      | 已通过    | 通过          | 已通过                         | 待审核     | 待审核       |
| 重               | 看操作:                                       | 查看                                                                                                    | 查看       | 查看     | 无需开题审       | 查看                          | 查看      | 查看        |
| ŧ               | <b>适项目</b> :                               | 学科综合考试<br>●                                                                                                    | 实践训练     | 自设环节1  | 核<br>自设环节2  | 科研成果                        | 学院确认    | → 研秘老师审核  |
| ŧ               | i查结果:                                      | 通过                                                                                                    | 待审核      | 通过     | 通过          | 待审核                         | 待审核     |           |
| 谨               | 看操作:                                       | 无需学科综                                                                                                    | 查看       | 无需自设环  | 无需自设环       |                             |         |           |

2.填写"上报信息"模块

请如实填写相关内容,其中"去向信息"仅是临时采集,不影响 后续各项毕业工作。

"思想政治表现"请根据学院党委出具的思想政治鉴定如实填写。

| annows with a           |                             |                |              |              |                     |              |  |  |
|-------------------------|-----------------------------|----------------|--------------|--------------|---------------------|--------------|--|--|
|                         |                             |                |              | 不可编          | 辑信息如果有误请            | 联系院系研究生科     |  |  |
|                         |                             |                |              |              |                     |              |  |  |
| 路机                      | 西央宗                         | 国家地区           | 中国           |              |                     |              |  |  |
| 名拼音 Z                   | HA XI YANG ZONG             | 政治面貌           | 中共预备党员       |              |                     | 未<br>上       |  |  |
| 別 女                     |                             | 证件类型           | 中华人民共和       | 国居民身份证       |                     | 传照           |  |  |
| 族 纳                     | 西族                          | 证件号码           | 5134231996   | 501310021    |                     | 片            |  |  |
| <b>性日期</b> 19           | 96 <mark>-</mark> 01-31     |                |              |              |                     |              |  |  |
|                         |                             |                |              |              |                     |              |  |  |
| 新要求:标准格式林<br>243 如本正确 1 | 詳板: 张三 (Zhang San)<br>動士に協力 | 、张三三 (Zhang Sa | nsan)、欧阳文(Ou | uyang Wen)、欧 | 旧文文 (Ouyang Wenwen) | , 具体可参照《中国人名 |  |  |
| AIN I MAY PILLAGE IN    | RUZEN J YSHKA.              |                |              |              |                     |              |  |  |
| 学位授予                    | 6                           |                |              |              |                     |              |  |  |
| 学位类别 专业学位               |                             |                | 专            | 业学位领域        | 生物工程                |              |  |  |
| 考生号                     | 10423837010533              | 7              | 考            | 武方式          | 全国统考(联考)            |              |  |  |
| 学号                      | 学号 21180631130              |                |              | 入学年月 2018-09 |                     |              |  |  |
| 导师姓名 橫腕南                |                             |                | 毕            | 业年月          | 2020-06             |              |  |  |
| 获学位日期                   |                             |                | 学            | 位证书编号        |                     |              |  |  |
| 政遗本学位前户[                | 1航在省市 北京市                   | <del>5</del> • |              |              |                     |              |  |  |
|                         |                             |                |              |              |                     |              |  |  |
|                         | n                           |                |              |              |                     |              |  |  |
| 前置学位                    | <b>ž</b> .,                 |                |              |              |                     |              |  |  |
| 前置学位                    | 经济学学士                       |                | * 前          | 置学历          | 硕士研究生               | *            |  |  |
| 授予单位                    | 北京大学                        |                | · 获          | 前置学位年月       | 1952 * 年 0          | 2 * 月        |  |  |
| 此信自不                    | 作为是饮料世                      | 和田 芋油          | (主确完工)       | 乍首位 =        | 上向米刑选择 '            | "法业" 即司      |  |  |
| POIDION                 | I F/JRX>>\$X1/              |                |              | F-1-1-1 2    |                     |              |  |  |
|                         |                             |                | -            |              |                     |              |  |  |
| 去向信息                    |                             |                |              |              |                     |              |  |  |
|                         | 40.0                        |                | • T          | 作性质          | 管理                  | *            |  |  |
| 去向类型                    | 2076                        |                | 2.7          |              |                     |              |  |  |

| 志思以后表现 |  |  |
|--------|--|--|
|        |  |  |
| 备注信息   |  |  |
|        |  |  |

填写完毕后,点击"提交"即可。

## 3、科研成果提交

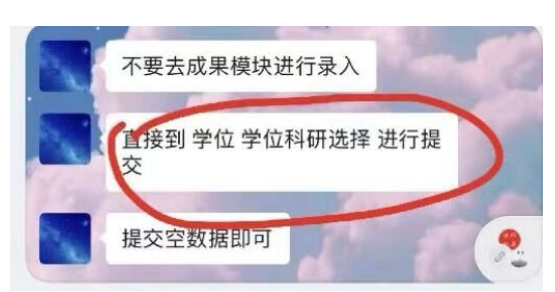